## **Sports and Wellness Club App**

Powered by 🛞 MotionVibe

### Reserve your time in the club, classes and more!

#### **STEP 1** | DOWNLOAD THE APP

A Search 'Sports and Wellness' from your app store.

**B** Open the app and click 'MEMBER LOGIN'.

C New Users: Click Sign up now and create your account. Enter your membership number. Exclude any digits located after the dash. If you do not have your membership number, it is available at the hospitality desk.

D Previous Users: Login using your established credentials. Save time by utilizing the MotionVibe features from the App. Forgot your previous login? Click 'Sign up now' and start again.

#### **STEP 2** | RESERVE CLUB TIME

Registration for club time will open up 48 hours in advance. You are able to reserve up to 2 hours of club time in 30 minute blocks. Click the "person" icon located in the top left corner to begin. Under "select a workout time" pick your day and time slots.

#### **STEP 3 | REGISTER FOR CLASSES AND PROGRAMS**

Once you have made your club reservation, under the individual tabs, choose your class and click "register".

#### **STEP 4** | EXPLORE, PERSONALIZE & STAY IN THE **KNOW**

Keep up with substitutes, schedules changes, roster messages, new classes & more. Create your own schedule timeline and VIBE with your favorite classes and instructors.

Don't want another App? It's ok, we have a MotionVibe Member Portal for you. Visit sportsandwellness.motionvibe.com from your computer!

# SPORTS & WELLNESS

For more information, please email our Studio Fitness Coordinator at NMSWapp@wellbridge.com